## 1/4

## Expedição

Esta ferramenta tem a finalidade de auxiliar a conferência dos produtos presentes em um orçamento que ainda está aberto, permitindo a confirmação deste orçamento para ser faturado assim que todos os items da lista estiverem conferidos.

Para abrir esta ferramenta basta entrar no menu em:

Gerenciamento→Estoque→Expedição

Ao clicar nesta opção aparecerá a seguinte interface:

| Intellicash 3. 0.139                                                                                                   |                                |      |        |            |        |         |    |         |          | = <b>• •</b><br>×      |
|----------------------------------------------------------------------------------------------------|--------------------------------|------|--------|------------|--------|---------|----|---------|----------|------------------------|
| Expedição                                                                                                    |                                |      |        |            |        |         |    |         |          |                        |
| Início 09/02/2017 🔽 Término 09/02/2017 🔽 Documento 0000000000                                                          |                                |      |        |            |        |         |    |         |          |                        |
| ORÇAMENTO                                                                                                    |                                |      |        |            |        |         |    |         |          |                        |
| Número Data                                                                                                    | Cliente                        |      | Origem | Validade   | Índice | Empresa | Ac | réscimo | Desconto | Plano Pg 🔨             |
| 0000001410 09/02/2                                                                                                    | 017 CONSUMIDOR                 |      | 1      | 10/02/2017 | 1      | l       | 1  | 0       |          | 0                      |
|                                                                                                    |                                |      |        |            |        |         |    |         |          |                        |
|                                                                                                    |                                |      |        |            |        |         |    |         |          | ~                      |
|                                                                                                    |                                |      |        |            |        |         |    |         |          | >                      |
| Código                                                                                                    | Produto                        | Otdo | CONS   |            | forido |         |    |         |          |                        |
| ► 7896356800011                                                                                                    | ARROZ PILECCO NOBRE TIPO 1 5KG | Qide | UN UN  | Con        |        |         |    |         |          | 0                      |
|                                                                                                    |                                |      |        |            |        |         |    |         |          |                        |
|                                                                                                    |                                |      |        |            |        |         |    |         |          |                        |
|                                                                                                    |                                |      |        |            |        |         |    |         |          |                        |
|                                                                                                    |                                |      |        |            |        |         |    |         |          |                        |
|                                                                                                    |                                |      |        |            |        |         |    |         |          |                        |
|                                                                                                    |                                |      |        |            |        |         |    |         |          |                        |
|                                                                                                    |                                |      |        |            |        |         |    |         |          |                        |
|                                                                                                    |                                |      |        |            |        |         |    |         |          |                        |
|                                                                                                    |                                |      |        |            |        |         |    |         |          |                        |
|                                                                                                    |                                |      |        |            |        |         |    |         |          |                        |
|                                                                                                    |                                |      |        |            |        |         |    |         |          | ~                      |
| Localizar (F3):                                                                                                    |                                |      |        |            |        |         |    |         |          | 두 Con <u>f</u> irmar 🔻 |
| Conferir por Código de Barras Confirmar Alteração C = Confirma Produto X = Desconfirma Produto Q = Corrigir Quantidade |                                |      |        |            |        |         |    |         |          |                        |
|                                                                                                    |                                |      |        |            |        |         |    |         |          |                        |

Na parte superior desta tela há os seguintes campos:

- Início e Término: para determinar um período de datas a ser pesquisado;
- Documento: Para informar um número do documento em específico.

É necessário que pelo menos um campo seja preenchido para realizar a pesquisa.

O campo de busca do documento destina-se a receber o número do orçamento, com até 10 dígidos. A busca acontece ao se pressionar a tecla **Enter** ou clicando-se no botão **Buscar**. Caso o orçamento encontre-se em aberto, os produtos contidos nele serão listados na tabela de produtos (item 3) e o nome do cliente aparecerá na barra de título logo abaixo do campo de busca (item 2). Do contrário, uma mensagem aparecerá informando o status atual do orçamento, como ilustra a figura abaixo.

Quando a busca é bem sucedida o foco do cursor pode ir para a lista de produtos ou para o campo localizar quando a caixa **Conferir por Código de Barras** estiver selecionada.

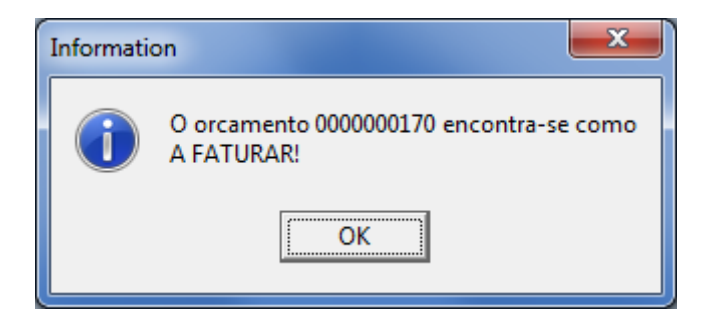

Na primeira coluna mostra os resultados da busca com os orçamentos e seus dados, e, ao selecionar um orçamento será mostrado na segunda coluna os itens do mesmo e também informa o cliente do orçamento.

A lista de produtos exibe as informações básicas dos produtos referentes ao orçamento como o código EAN, Descrição, Quantidade, Unidade de Medida e se o item já foi Conferido.

Quando o foco estiver na lista de produtos é possível confirmar o item pressionando a tecla **C**, desconfirmar o item pressionando a tecla **X** ou ainda alterar a quantidade de produtos do orçamento pressionando a tecla **Q**, havendo permissão de usuário para fazer a alteração.

A configuração de "**ID 305: Expedição Permitir Alterar Quantidade** " determina se poderá ou não alterar a quantidade dos produtos nesta interface.

Na parte inferior da tela há os seguintes botões:

• Localizar (F3): Este campo tem a finalidade de buscar os produtos na lista pela descrição do produto ou, caso a caixa Conferir por Código de Barras esteja selecionada, pelo código EAN.

Há a configuração de "**ID 105: Expedição Padrão de Código de Balança**" que determina se o código de barras trás os valores *Por Quantidade* ou pelo *Valor Total*. Caso a opção Por Quantidade esteja selecionada é feita a verificação no cadastro do produto se ele é vendido por unidade ou por peso para interpretar o código. Caso seja por Valor Total o preço unitário é consultado no cadastro do produto para então ser feita a conversão para quantidade e assim alterar o orçamento.

A busca pela descrição ocorre quando a tecla **Enter** é pressionada.

A busca pelo EAN acontece quando são digitados 13 números ou mais. Caso seja um código de balança(iniciado pelo número 2) a quantidade do item será alterada de acordo com o valor contido no código e sua conferência é alterada automaticamente, limpando o campo de Localizar em seguida, sem que o foco se mude para a lista de produtos.

Caso haja mais de um item na lista com o mesmo código(mesmo produto) a conferência e alteração de quantidade serão efetuadas verticalmente, ou seja, o primeiro item encontrado que ainda não estiver conferido será alterado.

Há a configuração de "*ID 205: Expedição Conferir por Código de Barras*" que determina se esta função se apresentará selecionada ou não por padrão na ferramenta de expedição.

• **Confirmar Alteração:** Confirmar Alteração é uma caixa de seleção que está ativa quando a caixa Conferir Por Códio de Barras está selecionada. A finalidade é exibir uma caixa de diálogo exibindo a quantidade a ser alterada quando a conferência ocorrer por um código de balança.

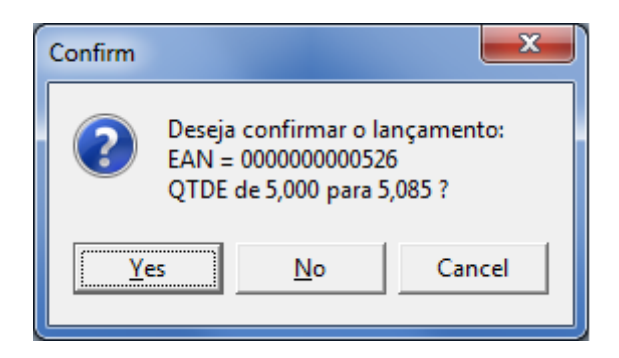

• **Confirmar:** Para poder confirmar a expedição do orçamento do produto.

Há a configuração de "**ID 405: Expedição Documento Padrão**" que determina o que será feito após confirmar um orçamento pela ferramenta de expedição, que poderá ser Nota Fiscal, Cupom Fiscal ou Nenhum Documento, neste ultimo caso o status do orçamento não é alterado e a conferência passa a ser apenas documental.

É necessário que o usuário tenha permissão para poder confirmar um orçamento.

O botão Confirmar ainda possue um botão oculto que é exibido quando clicado com o botão direito do mouse sobre ele. Este menu apresenta três opções sendo a primira **Editar Impressão** que exibe o editor de relatório, depois há a opção **Imprimir ao Confirmar** que pode ser marcada ou não, e finalmente a opção **Visualizar** exibe o relatório após impressão.

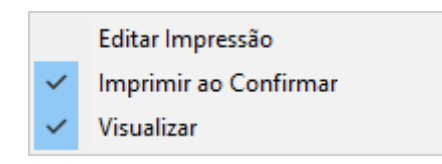

## Permissões

Para controle de utilização da ferramenta é necessário verificar algumas atribuições e direitos de usuário. Essas permissões estão explicadas abaixo.

- 1. Acessar Expedição: Permite o usuário a abrir a janela de expedição.
- 2. Alterar Quantidade: Permite o usuário alterar a quantidade dos produtos nas listas.

- 3. Alterar Modo de Conferência: Permite o usuário marcar ou desmarcar a caixa Conferir por Código de Barras.
- 4. **Confirmar em Expedição:** Permite o usuário confiramar o orçamento após ter verificado todos os itens, gerando uma nota ou cupom fiscal para faturar.
- 5. Confirmar Alteração de Quantidade: Permite o usuário alterar a seleção da caixa Confirmar Alteração

From: http://wiki.iws.com.br/ - **Documentação de software** 

Permanent link: http://wiki.iws.com.br/doku.php?id=manuais:intellicash:estoque:expedicao

Last update: 2017/03/22 17:20

×